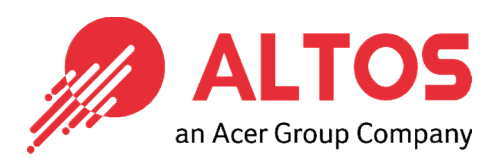

# **BIOS Update** BIOS Update From Local UEFI Shell

Altos Computing Inc. is a subsidiary of Acer

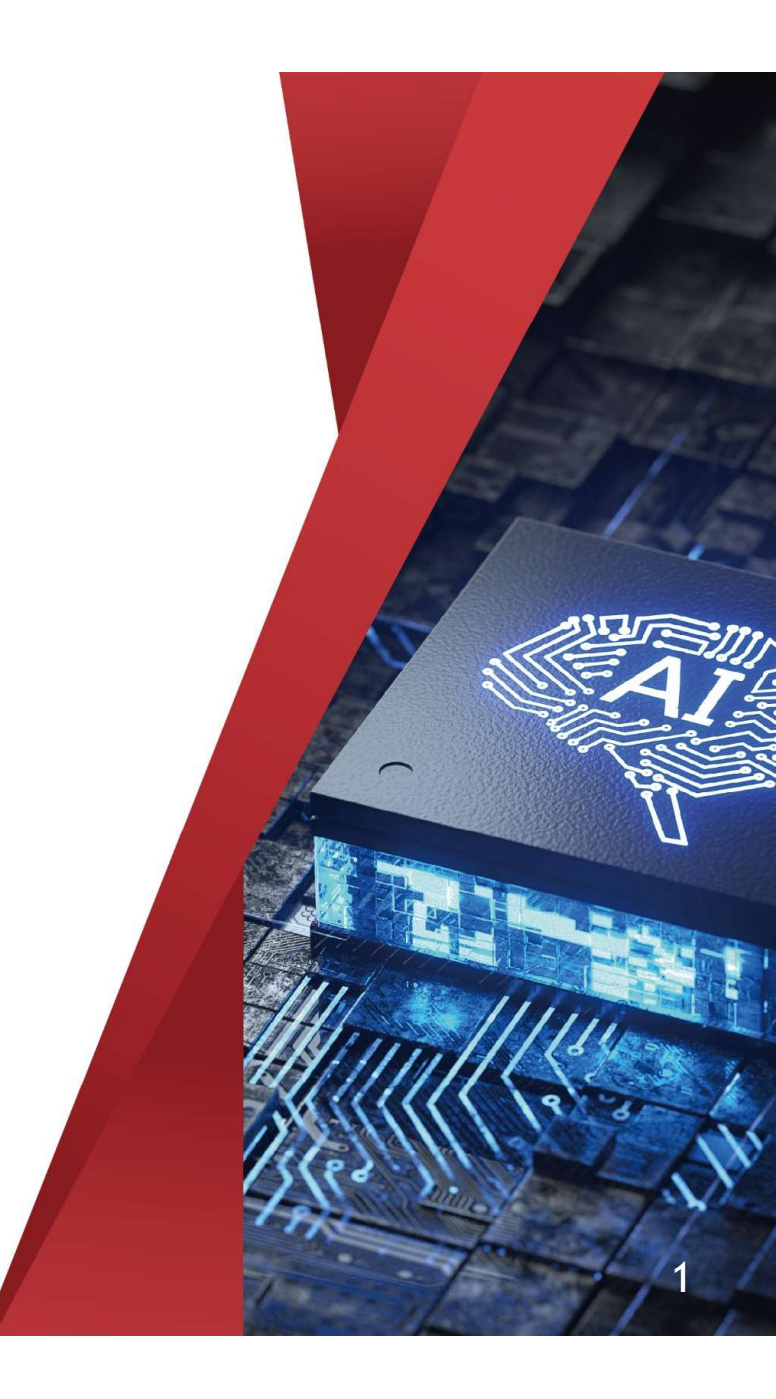

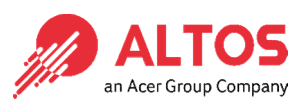

- Download and unzip the BIOS package to a USB disk.
- Insert the USB disk to the system
- Power on the system and press F11 key to pop up the boot menu

|                     | PATE Adapton           |
|---------------------|------------------------|
| COTO PE, ATAPT      |                        |
| SHIH FD. HIHFT      | DYD H DRICH            |
| 130#0:0eneric 310Ke | 1066                   |
| lindows Boot Manage |                        |
| IEEI: Generic STORA | GE DEVICE 1532 Partiti |
| IEFI: Built-in EFI  | Shell                  |
| Enter Setup         |                        |
|                     |                        |
| I and ↓ t           | o move selection       |
| ENTER to s          | elect boot device      |
| ESC to bo           | ot using defaults      |

2

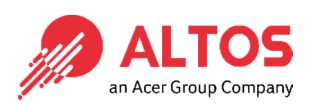

- After boot to the UEFI shell, check the file system number of the USB disk.
- Type "FSx:" and enter to change to the file system of the USB dis.

```
FSO: Alias(s):HD1s0b:;BLK2:
          PciRoot(0x0)/Pci(0x14,0x0)/USB(0x12,0x0)/HD(1,MBR,0x00037DDC,0x800,0x1
CD7800)
      FS1: Alias(s):HD2a0c:;BLK6:
          PciRoot(0x1)/Pci(0x2,0x0)/Pci(0x0,0x0)/Scsi(0x0,0x0)/HD(2,GPT,2E098EC4
-BF3F-4BEA-813E-4E06407B5D5B,0xE1800,0x32000)
     BLK1: Alias(s):
          PciRoot(0x0)/Pci(0x14,0x0)/USB(0x12,0x0)
     BLK3: Alias(s):
          PciRoot(0x0)/Pci(0x14,0x0)/USB(0x12,0x0)/Unit(0x1)
     BLK0: Alias(s):
          PciRoot(0x0)/Pci(0x11,0x5)/Sata(0x5,0xFFFF,0x0)
     BLK4: Alias(s):
          PciRoot(0x1)/Pci(0x2,0x0)/Pci(0x0,0x0)/Scsi(0x0,0x0)
     BLK5: Alias(s):
          PciRoot(0x1)/Pci(0x2,0x0)/Pci(0x0,0x0)/Scsi(0x0,0x0)/HD(1,GPT,9511013B
-8B97-4DDB-A4CC-40EFC4CFB5A9,0x800,0xE1000)
     BLK7: Alias(s):
          PciRoot(0x1)/Pci(0x2,0x0)/Pci(0x0,0x0)/Scsi(0x0,0x0)/HD(3,GPT,93692CE8
-EE3F-48EB-941A-FE675940535D,0x113800,0x8000)
     BLK8: Alias(s):
          PciRoot(0x1)/Pci(0x2,0x0)/Pci(0x0,0x0)/Scsi(0x0,0x0)/HD(4,GPT,F7741F17
-AA93-42DF-889C-0B01B78C8F18,0x11B800,0xE8AE4000)
Press ESC in 1 seconds to skip startup.nsh or any other key to continue.
Shell> _
```

Copyright © 2021 Altos Computing Inc.

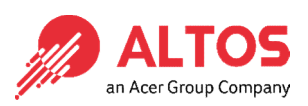

- Go to the BIOS package folder.
- Run the altos.nsh to start to update BIOS

| inectory of . ESO .\ RTOS_EWSEALSHOL RTOS\ SEAEATS SY   |  |
|---------------------------------------------------------|--|
| DIFECTORY 01. F30. AD103-FM AF4 (SHC (D103 (330F413.3)) |  |
| 03/08/2022 17:09 <dir> 8,192</dir>                      |  |
| 03/08/2022 17:09 <dir> 8,192</dir>                      |  |
| 03/30/2019 05:34 521,840 afuefi.smc                     |  |
| 03/08/2022 17:10 33 altos.nsh                           |  |
| 03/30/2019 05:34 569,056 fdt.smc                        |  |
| 03/30/2019 05:34 5,537 flash.nsh                        |  |
| 08/01/2020 06:24 33,554,432 X11DPiN0.731                |  |
| 5 File(s) 34,650,898 bytes                              |  |
| 2 Dir(s)                                                |  |
| ESO:\BIOS-EW\E4\SMC\BIOS\350E4T3_3\> altos_msh          |  |

4

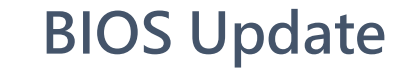

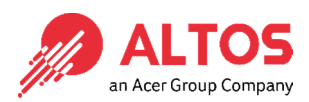

• After the BIOS is updated, reboot the system.

Updating NVRAM Block ..... done Verifying NVRAM Block ..... done Erasing NCB Block ..... done Updating NCB Block ..... done Verifying NCB Block ..... done - FDR is locked, skip updating. - Update success for DER. -– GBEA is locked, skip updating. - PTT is locked, skip updating. – Successful Update Recovery Loader to OPRX!! - Successful Update MFSB. - Successful Update FTPR!!-- Successful Update MFS, IVB1 and IVB2!! - Successful Update FLOG and UTOK!! - ME Entire Image update success !! WARNING : System must power-off to have the changes take effect! Process completed. Moving FS0:\BIOS-FW\F4\SMC\BIOS\350F4T3.3\fdtx64.efi -> FS0:\BIOS-FW\F4\SMC\BIOS \350F4T3.3\fdt.smc – [ok] Moving FSO:\BIOS-FW\F4\SMC\BIOS\350F4T3.3\afuefix64.efi -> FSO:\BIOS-FW\F4\SMC\B IOS\350F4T3.3\afuefi.smc – [ok] FSO:\BIOS-FW\F4\SMC\BIOS\350F4T3.3\> \_

5

Copyright © 2021 Altos Computing Inc.

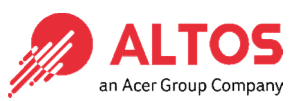

 Press "Del" key to enter to the BIOS setup, press "F3" key to load the default settings and press "F4" key to save and exit.

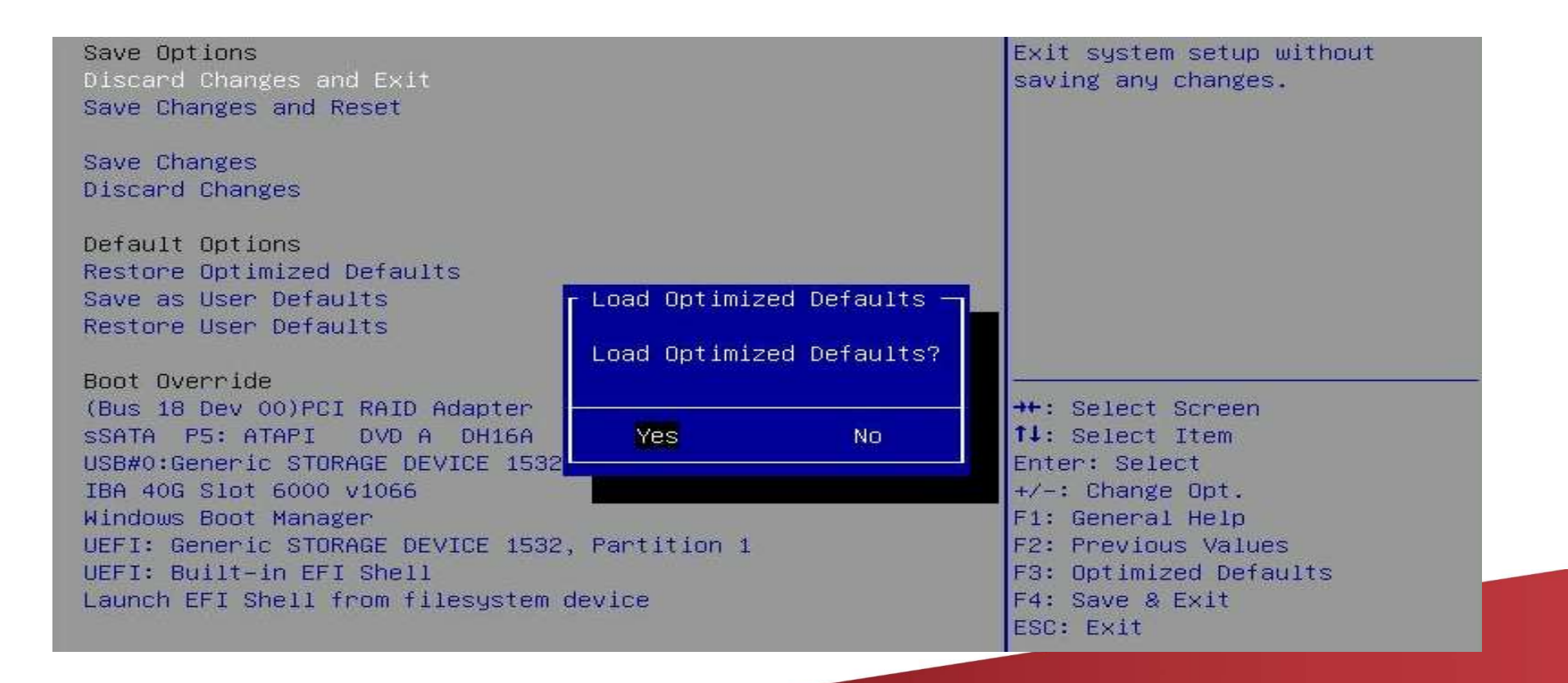

6

Copyright © 2021 Altos Computing Inc.

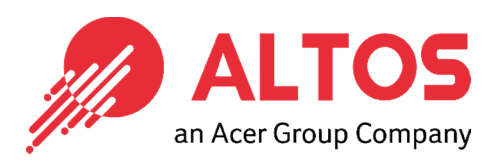

# The Best is Yet To Come

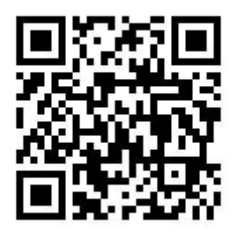

For more information about Altos product and solution Please visit Altos website (welcome scan QR code or use URL) https://www.altoscomputing.com/en-US

Altos Computing Inc. is a subsidiary of Acer

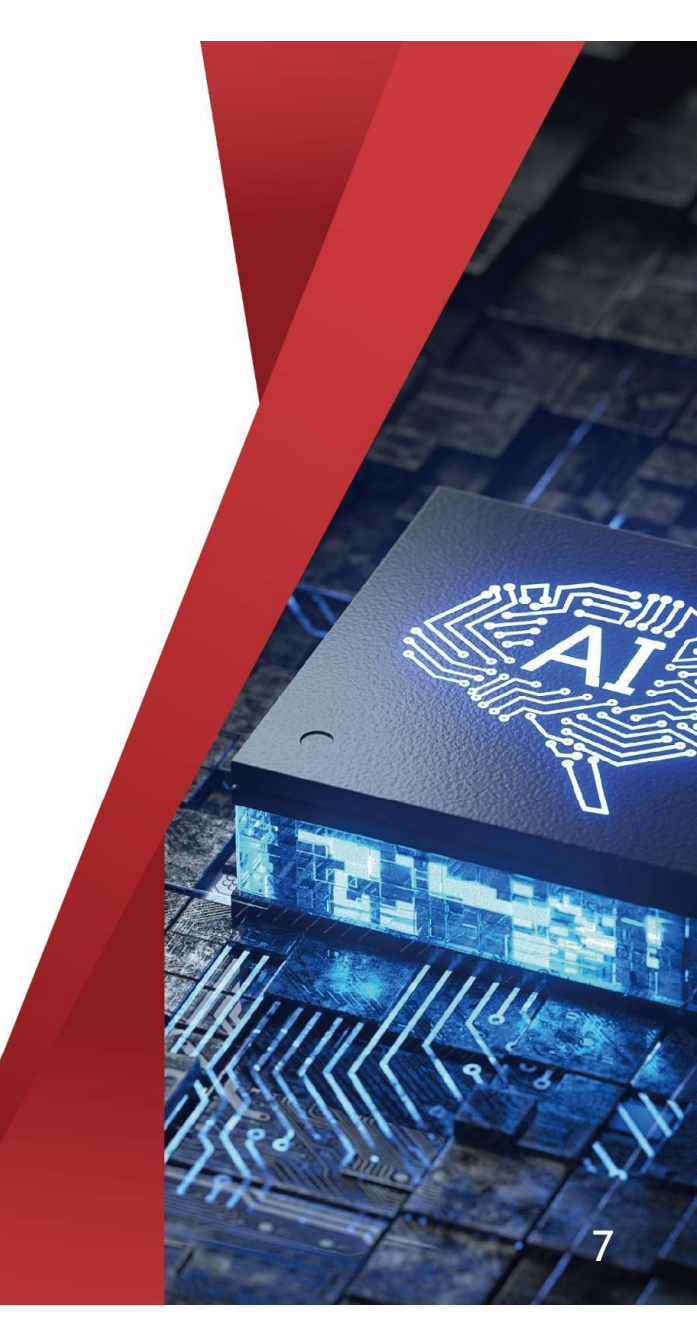